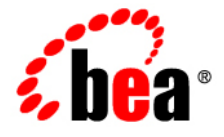

# **BEA**AquaLogic® Enterprise Repository

ALER Integration with Microsoft Visual Studio .NET

Version 3.0.1 Revised: February, 2008

## **Table of Contents**

- Installing the ALER Plug-in for VS. NET
- Configuring the Connection to ALER from VS .NET
- Enabling Advanced Usage Detection Options
- Configuring Projects For Usage Detection
- Assigning an ALER Project to a Solution
- Searching For Assets
- Accessing Search Results
- Downloading Asset Files
- Viewing Asset Details
- Accessing the Repository Assets Pane
- Accessing the ALER Log

# Installing the ALER Plug-in for VS. NET

#### **Overview**

ALER integration with Visual Studio .NET provides users with the ability to easily search for and use assets from the repository without leaving the VS .NET IDE environment. Assets and any associated artifacts are downloaded directly to your VS .NET solution. Repository Access within the VS .NET solution also provides a view into ALER that enables you to download artifacts and assets from the repository, query the repository, and view the contents of the repository.

ALER can automatically detect asset reuse within the development environment. This allows development teams to ensure that they get asset reuse credit, regardless of whether the assets have been downloaded through ALER. For more information, see **Enabling Advanced Usage Detection Options**.

## Prerequisites

- Microsoft Visual Studio 2005.
- Microsoft Visual J# 2005 runtime. (If J# is not installed on your machine, the installer will prompt you download the correct version from Microsoft.)
- The VS .NET **Always show solution** option should be selected (Tools -> Options -> Projects and Solutions -> General).
- Users must be assigned to at least one ALER project. A **Project Administrator** can assign users to projects using the ALER **Projects** page.
- If your ALER is or will be secured by Siteminder, you will need to configure the policy server to ignore (or unprotect) the following URL to allow the OpenAPI integration to function properly:

http://appserver.example.com/ALER/services/

## Installation

1. Download the VS .NET plug-in Zip file from your ALER instance at the following URL:

http://appserver.example.com/ALER-web/integration/dotnet/ ALERForVisualStudio\_3\_0.zip

- 2. Unzip the ALERForVisualStudio\_3\_0.zip file.
- 3. Locate and run the setup.exe program.
- 4. Follow the prompts to select installation parameters.

| Select Installation Folder                                                                                                    |                                                |
|----------------------------------------------------------------------------------------------------|------------------------------------------------|
| The installer will install BEA AquaLogic Enterprise Repository Adapter Add-in fo<br>o the following folder.<br>To install in this folder, click "Next". To install to a different folder, enter it belo<br>Folder: | or Visual Studio .NET<br>w or click "Browse".  |
| Tarata                                                                                                    |                                                |
| C:\Program Files\BEA Systems\BEA AquaLogic Enterprise Repository                                                                                                    | Browse                                         |
| C:\Program Files\BEA Systems\BEA AquaLogic Enterprise Repository                                                                                                    | Browse<br>Disk Cost                            |
| C:\Program Files\BEA Systems\BEA AquaLogic Enterprise Repository                                                                                                    | Browse<br>Disk Cost<br>o .NET for yourself, or |

- 5. Click **Finish** to complete the installation.
- 6. Follow the instructions in **Configuring the Connection to ALER from VS .NET** to configure and establish a connection to an ALER instance from VS. NET.

## Configuring the Connection to ALER from VS .NET

Follow these steps to configure and establish a connection to an ALER instance from VS. NET.

- 1. Launch Visual Studio .NET.
- 2. Open the Tools menu and click Options.
- 3. On the list of options, click the ALER Add-in for Visual Studio .NET option and provide the required login information.

| Options                                                                                                    |                                                                                                    |
|----------------------------------------------------------------------------------------------------|----------------------------------------------------------------------------------------------------|
| Environment     Projects and Solutions     Source Control     Text Editor     ALER Add-in for Visual Studio .NET     Oatabase Tools     Debugging     Device Tools     HTML Designer     Windows Forms Designer | ALER Add-in for Visual Studio .NET® Login v300B071221_1630 ALER URL: User Name: User Password: Advanced Options Establish Connection Options Advanced Asset files OK Cancel |

#### o ALER URL

• The URL of the ALER instance. For example: http://appserver.example.com/ALER

Note: Do not include the index.jsp used in the default home page as part of the URL.

#### 4. User Name

• The user name to connect as.

#### 5. User Password

• The password to connect with. Passwords are case-sensitive.

#### 6. Establish Connection

• Click to verify a valid connection.

#### 7. Automatically register downloaded Asset files

 If selected, downloaded asset files are registered with the Windows Registry, as appropriate. This may be overridden on an case-by-case basis for each asset download.

- 8. Click the **Establish Connection** button to connect to the ALER instance you specified.
- 9. Optionally, click the **Advanced** button to enable additional ALER options:
  - Usage detection for VS .NET Solution Projects
  - Automated usage detection of referenced DLLs, WSDLs, and allow local caching of SFIDs (if SFID is enabled at your installation)
  - File name patterns to include and exclude

For more information, see Enabling Advanced Usage Detection Options.

10. Click **OK** when finished.

## **Enabling Advanced Usage Detection Options**

Follow these steps to enable advanced configuration options, such as enabling automatic usage detection of DLLs, WSDLs, local caching of SFIDs, and file pattern detection.

#### **Overview of SFID**

If SFID is enabled at your installation, ALER can automatically detect asset reuse within the development environment. This allows development teams to ensure that they get asset reuse credit, regardless of whether the assets have been downloaded through ALER. Automated Usage Detection relies on a fingerprinting process, called *Software File Identification* (SFID), which tags selected files within an asset with a unique ID. This SFID is then used to detect when and where an asset is used, even if the asset was acquired through means other than the ALER Use - Download process. An instance of usage is recorded by ALER when tagged files within the asset are brought into the developer's IDE, and a new build or build clean occurs.

SFID is available only in the Advanced Edition of ALER. See the ALER Software File Identification Guide for more information.

#### **Configuring Automatic Usage Detection**

- 1. Launch Visual Studio .NET.
- 2. Open the Tools menu and click Options.
- 3. On the list of options, click ALER Add-in for Visual Studio .NET to reopen the Login window.
- 4. Click the Advanced Options button to open the Advanced Settings window.

Use the Detect Usage tab to enable usage detection for VS .NET Solution Projects.

| Adva | nced Sett | tings                     |                        | × |
|------|-----------|---------------------------|------------------------|---|
| Dete | ect Usage | Automated Usage Detection | File Pattern Detection |   |
| Det  | ect Usage | in Solution Projects      |                        |   |
|      | Enabled   | O Disabled                |                        |   |
|      |           |                           |                        |   |
|      |           |                           |                        |   |
|      |           |                           |                        |   |
|      |           |                           |                        |   |
|      |           |                           |                        |   |
|      |           |                           |                        |   |
|      |           |                           |                        |   |
|      |           |                           |                        |   |
|      | Done      | Cancel                    |                        |   |
|      |           |                           |                        |   |
|      |           |                           |                        |   |

5. Click the Automated Usage Detection tab to enable usage detection of referenced DLLs, WSDLs, and allow local caching of SFIDs.

| 1 | Advanced Sett  | ings                      |                        | × |
|---|----------------|---------------------------|------------------------|---|
|   | Detect Usage   | Automated Usage Detection | File Pattern Detection |   |
|   | Detect referen | nced DLLs                 |                        |   |
|   | Enabled        | O Disabled                |                        |   |
|   | Detect web re  | ferenced WSDLs            |                        |   |
|   | Enabled        | O Disabled                |                        |   |
|   | Cache Calcula  | ated SFIDs                |                        |   |
|   | Enabled        | O Disabled                |                        |   |
|   |                |                           |                        |   |
|   |                |                           |                        |   |
|   |                |                           |                        |   |
|   |                |                           |                        |   |
|   | Done           | Cancel                    |                        |   |
|   |                |                           |                        |   |
| ļ |                |                           |                        |   |

6. Click the File Pattern Detection tab to specify include and exclude file name patterns.

| Advanced Settings                                                                                         | × |
|----------------------------------------------------------------------------------------------------|---|
| Detect Usage       Automated Usage Detection       File Pattern Detection         Include file patterns : |   |
| Done Cancel                                                                                               |   |

7. Click **Done** to save your settings.

## **Configuring .NET Projects for Automatic Usage Detection**

In order to automatically detect usage, a .NET project must be monitored.

- 1. Open the .NET Solution Explorer.
- 2. Right-click the solution in the file tree and select the **ALER Add-in for Visual Studio .NET** option from the context menu.
- 3. Click Projects Monitored from the submenu.

| Assign ALER Project  Projects Monitored  Build Solution  Rebuild Solution  Clean Solution  Batch Build  Configuration Manager | → ‡ ×       | lorer                                                                                        | Solution E |                  |
|----------------------------------------------------------------------------------------------------|-------------|----------------------------------------------------------------------------------------------|------------|------------------|
| Assign ALER Project  Projects Monitored  Build Solution  Rebuild Solution  Clean Solution  Batch Build  Configuration Manager |             | ¢                                                                                            |            |                  |
| Projects Monitored  Build Solution Rebuild Solution Clean Solution Batch Build Configuration Manager                          | · ·         | ALER Add-in for Visual Studio .NET 🕨                                                         | ect        | Assign ALER Proj |
|                                                                                                    |             | Build Solution<br>Rebuild Solution<br>Clean Solution<br>Batch Build<br>Configuration Manager | ed to      | Projects Monitor |
| Project Dependencies<br>Project Build Order                                                                                   | ress Methor | Project Dependencies<br>Project Build Order                                                  | F          |                  |
| Set StartUp Projects                                                                                                    |             | Set StartUp Projects                                                                         |            |                  |
| Rename                                                                                                    |             | Rename                                                                                       |            |                  |
| Form1.Designer.cs                                                                                                    |             | Properties<br>Promines<br>Program.cs                                                         |            |                  |

4. In the **MonitoredProjects** window, select the .NET projects that you want monitored for automated usage detection.

| 📾 MonitoredProjects                                                |  |
|--------------------------------------------------------------------|--|
| <ul> <li>✓ WindowsApplication1</li> <li>✓ ClassLibrary1</li> </ul> |  |
| OK Cancel                                                          |  |

5. Click **OK** when finished.

## Assigning an ALER Project to a .NET Solution

In order to track the usage of downloaded assets, an ALER project must be assigned to a .NET solution.

**Note:** Before using this feature, you must be assigned to at least one ALER Project by a Project Administrator.

- 1. Open the .NET Solution Explorer.
- 2. Right-click a solution in the file tree and select the **the ALER Add-in for Visual Studio .NET** option from the context menu.
- 3. Click Assign ALER Project from the submenu.

| Solution Explorer                                                             |                                                                            | ÷ X                 |
|-------------------------------------------------------------------------------|----------------------------------------------------------------------------|---------------------|
| <b>G</b>                                                                      |                                                                            |                     |
| Solution 'Solution 1, 17 a                                                    | voiarte)                                                                   |                     |
| E- ClassLibrary1                                                              | ALER Add-in for Visual Studio .NET >                                       | Assign ALER Project |
| Gass1.cs     WindowsApp                                                       | Build Solution<br>Rebuild Solution<br>Batch Build<br>Configuration Manager | 18 °                |
| <ul> <li>⊕- a Reference</li> <li>⊕- a ALER Refe</li> <li>⊕- a xmd5</li> </ul> | Project Dependencies<br>Project Build Order                                |                     |
|                                                                               | Add +                                                                      |                     |
| App.ico                                                                       | Set StartUp Projects<br>Debug                                              |                     |
| 9<br>1                                                                        | Save Solution 1.sin<br>Save All                                            |                     |
| 6                                                                             | Paste I                                                                    |                     |
| ALER Asset Seard                                                              | Properties                                                                 | a x                 |

4. In the **Project Selection** window, use the **Select the ALER Project** drop-down list to view the ALER projects that you are assigned to.

| See Project Selection        |               |
|------------------------------|---------------|
| ALER Project Selection       |               |
| Select the ALER Project:     |               |
| Project-01                   | ×             |
| Common Project<br>Project-01 |               |
|                              | -             |
|                              |               |
|                              |               |
|                              |               |
|                              |               |
|                              |               |
|                              |               |
|                              |               |
|                              |               |
|                              |               |
|                              |               |
|                              | Finish Cancel |
|                              | 2             |

**Note:** If the list is empty, you have not been assigned to any projects and the procedure must be canceled.

- 5. Select an ALER project from the list.
- 6. Click **Finish** to save your changes.

# **Searching for Assets**

Perform a simple keyword search in VS .NET to locate an asset in ALER in order to view the asset's metadata.

- 1. Open the **View** menu.
- 2. Click the ALER Add-in for Visual Studio .NET option and select View Asset Search Window from the submenu.

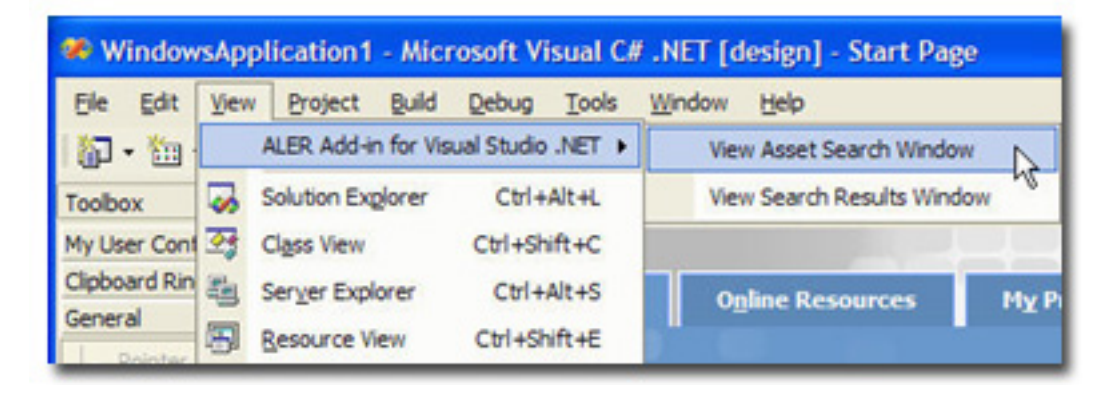

3. The ALER Asset Search window appears.

| ALER Asset Search                             | ₽ ×      |
|-----------------------------------------------|----------|
| Keyword:                                      |          |
|                                               |          |
| Type:                                         |          |
| All Types                                     | <u>•</u> |
| Function:                                     |          |
| All Asset Functions                           | •        |
| Search<br>BEA Aqua Logic Enterprise Repositor | Υ        |
| ALER Asset Search Solution Ex                 | kplorer  |

- 4. Type a keyword or phrase into the **Keyword** box.
- 5. Use the **Type** and **Function** drop-down lists to refine the search.
- 6. Click the **Search** button. The **ALER Search Results** window displays a list of all assets matching the search criteria.

|   | View  | D/L | Asset Name                                                | Asset Version | Asset Type            |
|---|-------|-----|-----------------------------------------------------------|---------------|-----------------------|
| • | 80    | ٢   | Sample Application - ACES                                 |               | Application           |
|   | 80    | ٢   | Sample Application - Commercial Card Authorization System |               | Application           |
|   | 80    | (1) | Sample Business Process - Order Verification Process      | 1.0           | Business Process      |
|   | 80    | 1   | Sample Comm Adapter - Customer Credit Information         | 3.0           | Communication Adapter |
|   | 80    | 1   | Sample Component .NET-Find Address Method                 | Beta Release  | Component             |
|   | 80    | (1) | Sample Component J2EE - Order EJB                         | 2.0           | Component             |
|   | ETT . | 1   | Sample Environment - Tomcat                               | 4.1           | Environment           |

7. Click the **Display Details** icon for any listed asset (or double-click the row) to view the asset's

detail display.

8. Click the **Download** (i) icon for any listed asset to download the asset.

# **Downloading Asset Artifacts**

You can download an asset's artifacts (i.e., payload) into a VS .NET project. Typically an asset payload is usually the functionality that a developer needs to use a service (such as a WSDL file) or incorporate into their code base (usually a binary). Within the asset metadata, links to supporting documentation, user guides, test cases, etc., are provided to better enable developers to reuse existing functionality.

- 1. Perform a keyword search to locate an asset in ALER, as described in Searching for Assets

|   | View | DL  | Asset Name                                                | Asset Version | Asset Type              |
|---|------|-----|-----------------------------------------------------------|---------------|-------------------------|
|   | 80   | ٢   | Sample Application - ACES                                 |               | Application             |
| • |      | (A) | Sample Application - Commercial Card Authorization System |               | Application             |
|   | 80   | d'  | Sample Business Process - Order Verification Process      | 1.0           | <b>Business Process</b> |
|   | 80   | ٢   | Sample Comm Adapter - Customer Credit Information         | 3.0           | Communication Adapte    |
|   | 80   | ٢   | Sample Component, NET-Find Address Method                 | Beta Release  | Component               |
|   | 80   | (1) | Sample Component J2EE - Order EJB                         | 2.0           | Component               |
|   | 121  | 0   | Sample Environment - Tomcat                               | 4.1           | Environment             |

3. Select the VS project that you want to download the asset's files into, and then click Next.

| Download ALER Asse<br>Visual Studio Project Sele<br>The ALER asset will be do | t<br>ction<br>wnloaded into the selected Visual Studio Project: | E |
|-------------------------------------------------------------------------------|-----------------------------------------------------------------|---|
| WindowsApplication1<br>ClassLibrary1                                          |                                                                 |   |
|                                                                               |                                                                 |   |
|                                                                               |                                                                 |   |
|                                                                               |                                                                 |   |
|                                                                               | Next > Cancel                                                   |   |

4. Select the asset files to download, and then click Finish.

| ALER Project:                                | Asset Files:      |
|----------------------------------------------|-------------------|
| project-00                                   | class_library.zip |
| Visual Studio Project:                       |                   |
| WindowsApplication1                          |                   |
| <ul> <li>Association (Constraint)</li> </ul> |                   |

- 5. If necessary, launch the **Solution Explorer**.
- 6. A new folder labeled **ALER References** will appear in the project's file tree. This folder contains a subfolder bearing the name of the downloaded asset (for example, "xmd5 (1.0)" in the illustration below). This folder contains the asset's artifacts.

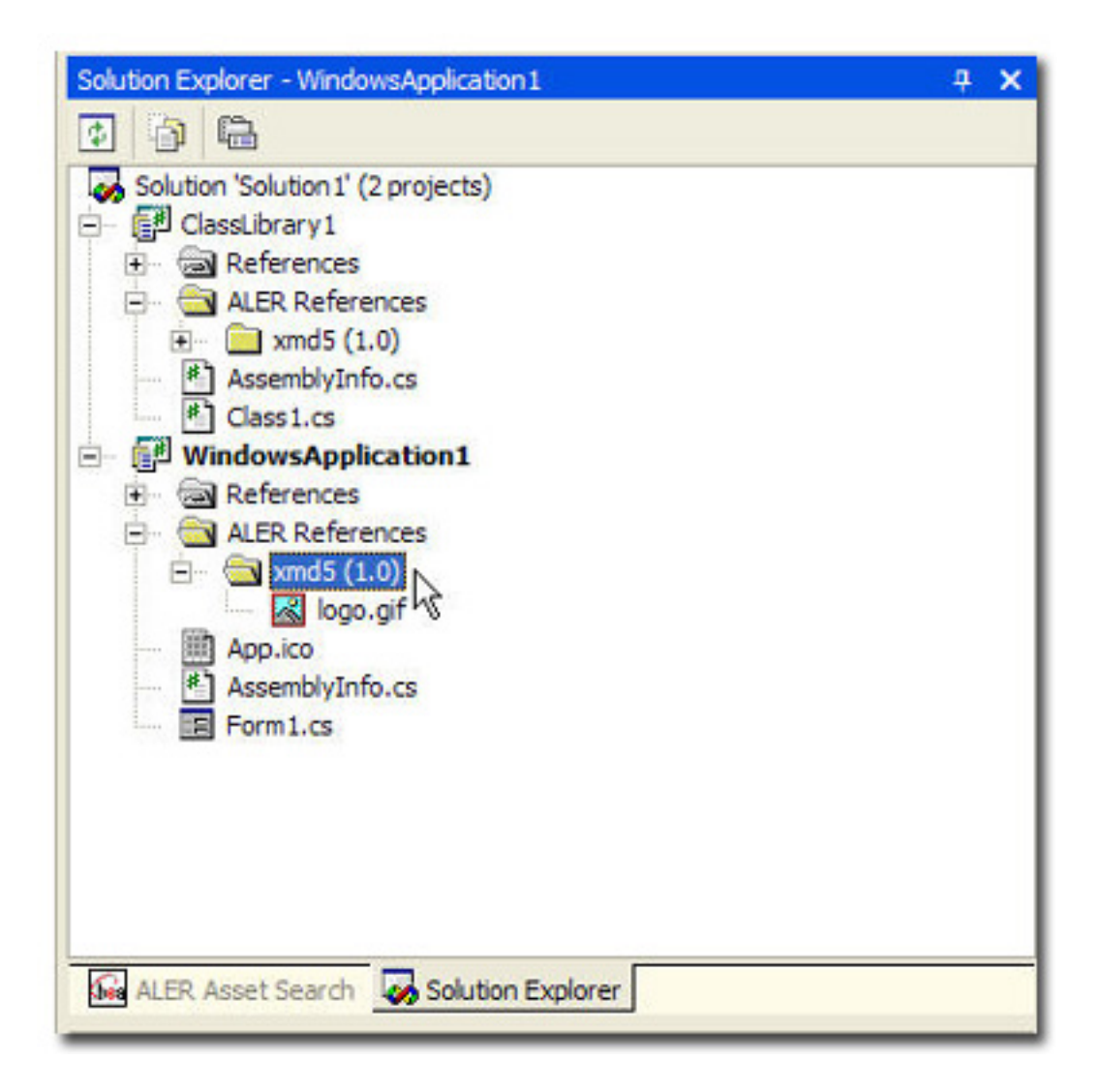

## **Viewing Asset Details**

The Asset Details view provides asset details for any listed asset in an embedded Web-based browser view, which calls out the enterprise repository application for details associated with the selected asset.

- 1. Perform a keyword search to locate an asset in ALER, as described in Searching for Assets
- 2. In the ALER Search Results window, click the Display Details 🗐 icon.

ALER opens to display information on the selected asset, as shown here:

| Sample Application                                                                                                    | m - Common                                                                                                    |                                                                                                    |                                                                     |                                                                                                    | Reviews                                                                                                    |
|----------------------------------------------------------------------------------------------------|----------------------------------------------------------------------------------------------------|----------------------------------------------------------------------------------------------------|---------------------------------------------------------------------|----------------------------------------------------------------------------------------------------|----------------------------------------------------------------------------------------------------|
| Sample Application - Commercial Card Authorization System                                                                                                    |                                                                                                    |                                                                                                    |                                                                     |                                                                                                    | No Reviews Posted<br>Submit A Review                                                                                                    |
| Description:<br>THIS ASSET IS TO B<br>METADATA ARE TO                                                                                                    | E USED AS AN E                                                                                                 | XAMPLE. IT HAS BEEN POPULATED<br>RAINING PURPOSES ONLY.                                                                                                    | WITH SAMPLE MET                                                     | ADATA. ALL FILES AND                                                                                | Change Management                                                                                                    |
| The COTS system h<br>authorize and captu<br>are processed on a<br>In addition to the bi                                                                                                    | andles all majo<br>re electronic tra<br>real-time, one-!                                                       | r types of credit and debit card trans<br>neactions that support the company<br>by-one basis. Transactions can also<br>information, the system captures at | sactions. It provides<br>'s day-to-day billing<br>be batched, based | the functions necessary to<br>requirements. Transactions<br>on business requirements.               | Frequency of Change: High<br>Primary Driver of Change: Defects.<br>Strategic Business Modifications                                                                                                    |
| item descriptions an                                                                                                    | d invoice-specif                                                                                               | ic data.                                                                                                    |                                                                     |                                                                                                    | Management Review                                                                                                    |
| The second second secon | B                                                                                                    |                                                                                                    |                                                                     |                                                                                                    |                                                                                                    |
| Registration Status<br>Also Known As: CAS<br>Targeted Users: Cu:<br>Acquisition Method:                                                                                                    | : Registered<br>;<br>;tomers, Emplo<br>COTS                                                                    | yees                                                                                                    |                                                                     |                                                                                                    | Consistent with business mission:<br>yes<br>Passes legal review: yes                                                                                                    |
| Registration Status<br>Also Known As: CAS<br>Targeted Users: Cu:<br>Acquisition Method:<br>Owners / Sponsors                                                                                                    | : Registered<br>;<br>;<br>;<br>;<br>;<br>;<br>;<br>;<br>;<br>;<br>;<br>;<br>;<br>;<br>;<br>;<br>;<br>;<br>;    | yees                                                                                                    |                                                                     |                                                                                                    | Consistent with business mission:<br>yes<br>Passes legal review: yes<br>Passes technical review: yes<br>Exnected Availability Date: 2007-                                                                                                    |
| Registration Status<br>Also Known As: CA<br>Targeted Users: Cu<br>Acquisition Method:<br>Owners / Sponsors<br>Role                                                                                                    | : Registered<br>;<br>stomers, Emplo<br>COTS<br>;<br>Name                                                       | Title                                                                                                    | Phone                                                               | Email Address                                                                                       | Consistent with business mission:<br>yes<br>Passes legal review: yes<br>Passes technical review: yes<br>Expected Availability Date: 2007-<br>10-15                                                                                               |
| Registration Status<br>Also Known As: CA<br>Targeted Users: Cu<br>Acquisition Method:<br>Owners / Sponsors<br>Role<br>Business Owner                                                                                                    | : Registered<br>stomers, Emplo<br>COTS<br>Name<br>John Jones                                                   | Title<br>VP of Product Line 1                                                                                                    | Phone<br>555-555-1212                                               | Email Address<br>Bones@example.com                                                                  | Consistent with business mission:<br>yes<br>Passes legal review: yes<br>Passes technical review: yes<br>Expected Availability Date: 2007-<br>10-15                                                                                               |
| Registration Status<br>Also Known As: CAI<br>Targeted Users: Cui<br>Acquisition Method:<br>Owners / Sponsors<br>Role<br>Business Owner<br>Executive Sponsor                                                                                                    | : Registered<br>tomers, Emplo<br>COTS<br>Name<br>John Jones<br>Carol Clark                                     | Title<br>VP of Product Line 1<br>Senior VP of Product Line 1                                                                                               | Phone<br>555-555-1212<br>555-555-1213                               | Email Address<br>Bones@example.com<br>colark@example.com                                            | Consistent with business mission:<br>yes<br>Passes legal review: yes<br>Passes technical review: yes<br>Expected Availability Date: 2007-<br>10-15<br>Miscellaneous                                                                              |
| Registration Status<br>Also Known As: CA<br>Targeted Users: Cu<br>Acquisition Methodi<br>Owners / Sponsors<br>Role<br>Business Owner<br>Executive Sponsor<br>IT Owner                                                                                                    | : Registered<br>itomers, Emplo<br>COTS<br>i<br>Name<br>John Jones<br>Carol Clark<br>Don Evans                  | Title<br>VP of Product Line 1<br>Senior VP of Product Line 1<br>Manager Credit Card Processing                                                             | Phone<br>555-555-1212<br>555-555-1213<br>555-555-1214               | Email Address<br>Bones@example.com<br>cclark@example.com<br>devans@example.com                      | Consistent with business mission:<br>yes<br>Passes legal review: yes<br>Passes technical review: yes<br>Expected Availability Date: 2007-<br>10-15<br>Miscellaneous<br>Version History:                                                          |
| Registration Status<br>Also Known As: CA<br>Targeted Users: Cu<br>Acquisition Method:<br>Owners / Sponsors<br>Role<br>Business Owner<br>Executive Sponsor<br>IT Owner<br>Required Certificat                                                                                                    | Registered<br>stomers, Emplo<br>COTS<br>Name<br>John Jones<br>Carol Clark<br>Don Evans<br>ons:                 | Title<br>VP of Product Line 1<br>Senior VP of Product Line 1<br>Manager Credit Card Processing                                                             | Phone<br>555-555-1212<br>555-555-1213<br>555-555-1214               | Email Address<br>Sones@example.com<br>cclark@example.com<br>devans@example.com                      | Consistent with business mission:<br>yes<br>Passes legal review: yes<br>Passes technical review: yes<br>Expected Availability Date: 2007-<br>10-15<br>Miscellaneous<br>Version History:                                                          |
| Registration Status<br>Also Known As: CA<br>Targeted Users: Cu<br>Acquisition Method:<br>Owners / Sponsors<br>Role<br>Business Owner<br>Executive Sponsor<br>IT Owner<br>Required Certificat<br>Certification                                                                                                    | Registered<br>itomers, Emplo<br>COTS<br>i<br>Name<br>John Jones<br>Carol Clark<br>Don Evans<br>ons:<br>Date C  | Title VP of Product Line 1 Senior VP of Product Line 1 Manager Credit Card Processing wtified Certification Body                                           | Phone<br>555-555-1212<br>555-555-1213<br>555-555-1214<br>Rec        | Email Address<br>Bones@example.com<br>cdark@example.com<br>devans@example.com<br>etification Date   | Consistent with business mission:<br>yes<br>Passes legal review: yes<br>Passes technical review: yes<br>Expected Availability Date: 2007-<br>10-15<br>Miscellaneous<br>Version History:<br>Version Release Date: Comments<br>Number (YYYYMMOD)   |
| Registration Status<br>Also Known As: CA<br>Targeted Users: Cu<br>Acquisition Method:<br>Owners / Sponsors<br>Role<br>Business Owner<br>Executive Sponsor<br>IT Owner<br>Required Certification<br>Certification<br>Sarbanes-Oxley                                                                                                    | Registered<br>tormers, Emplo<br>COTS<br>i<br>Name<br>John Jones<br>Carol Clark<br>Don Evans<br>ioms:<br>Date C | Title VP of Product Line 1 Senior VP of Product Line 1 Manager Credit Card Processing stified Certification Body Internal Audit Tear                       | Phone<br>555-555-1212<br>555-555-1213<br>555-555-1214<br>Reco       | Email Address<br>Bones@example.com<br>cclark@example.com<br>devans@example.com<br>ettification Date | Consistent with business mission:<br>yes<br>Passes legal review: yes<br>Passes technical review: yes<br>Expected Availability Date: 2007-<br>10-15<br>Niscellaneous<br>Version Release Date Comments<br>Number (YYYYMDD)<br>1.0 20040101 Initial |

#### Accessing Repository Assets in a Project

The Repository Assets view displays a list of assets that have been prescribed to your project, as well as assets that are already in use in the project.

#### About ALER Projects

Through the Enterprise Repository, analysts, architects, technical leads, and others that are involved in the design stages of a project, can create a list of assets that might fulfill a project's requirements. The lists of assets are captured in compliance templates in the repository, and the compliance templates are associated with an ALER project. For more information on compliance templates, refer to the ALER Compliance Templates Guide.

Note: Compliance Templates are available only in the Advanced Edition of ALER.

From the Repository Assets view, you can view a list of assets appearing in all of the Compliance Templates assigned to your project. The viewer will indicate which of the assets have been used by you and/or other project members. The viewer will also display other assets that are already in use in the project.

#### Accessing the Repository Assets View

- 1. Open the View menu.
- 2. Click the ALER Add-in for Visual Studio .NET option and select Repository Assets from the submenu.

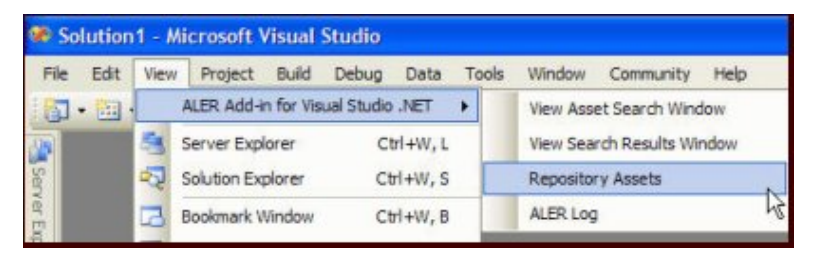

3. The Repository Assets window displays.

| <ul> <li>Asset is used by</li> <li>Asset is used</li> </ul>                                                                                                    | user.<br>d by proj                   | ect men                                                     | nber.                                                          |       |
|----------------------------------------------------------------------------------------------------|--------------------------------------|-------------------------------------------------------------|----------------------------------------------------------------|-------|
| Proposition of Sandard Sandard                                                                                                    |                                      |                                                             |                                                                | * * × |
| Vegoulary curies (Sreed as fromt)<br>2) Project Swedy Project                                                                                                    | 1 facut Member                       | Annat Turne                                                 | 1 Graduer                                                      | . • × |
| Proposition of Sector On Numeric<br>Proposition Sandy Project<br>View User Asset Name                                                                                                    | Asset Version                        | Asset Type                                                  | Status                                                         | - 3 X |
| Propository Exercis () record in Russia)  Proposition Sanda Project  View Use Asset Name  View Use Asset Name  Sample Application - Commercial Card Authorization System  Sample Application - Commercial Card Authorization System  Sample Application - Commercial Card Authorization System | Asset Version                        | Asset Type<br>Application                                   | Status<br>PRESCRIBED<br>IN BORCESS                             | • 8 × |
| Nepositury Exets (Sirect di Fund) Product Sand Project Vere Use Asset Name Sangle Application - Commercial Card Authorization System Sangle Application - Commercial Card Authorization System Sangle Component NET Find Address Method Sangle Component NET Find Address Method               | Asset Version<br>Bota Polease        | Asset Type<br>Application<br>Component<br>Pattern           | Status<br>PRESCRIEED<br>IN PROCESS<br>PERFORMEND               | - 0 X |
|                                                                                                    | Asset Version<br>Bota Rolease<br>2.0 | Asset Type<br>Application<br>Component<br>Pattern<br>Datern | Status<br>PRESCRIBED<br>IN PROCESS<br>PRESCRIBED<br>IN DOPCESS | ÷ ° X |

- 4. Click the **Display Details** icon for any listed asset (or double-click the row) to view the asset's detail display.
- 5. Click the **Download** (I) icon for any listed asset to download the asset.

# Accessing the ALER Log

- 1. Open the **View** menu.
- 2. Click the ALER Add-in for Visual Studio .NET option and select ALER Log from the submenu.
- 3. The **ALER Log** window displays.

| ALER Log | × |
|----------|---|
| Clear    |   |
|          | _ |
|          |   |
|          |   |
|          |   |
|          |   |
|          |   |
|          |   |
|          |   |
|          |   |
|          |   |
|          |   |

4. Click **Clear** to remove the log entries.